#### How to Enter Continue Education/ Professional Development

#### Step 1: Click the login button in the top right hand corner of the website.

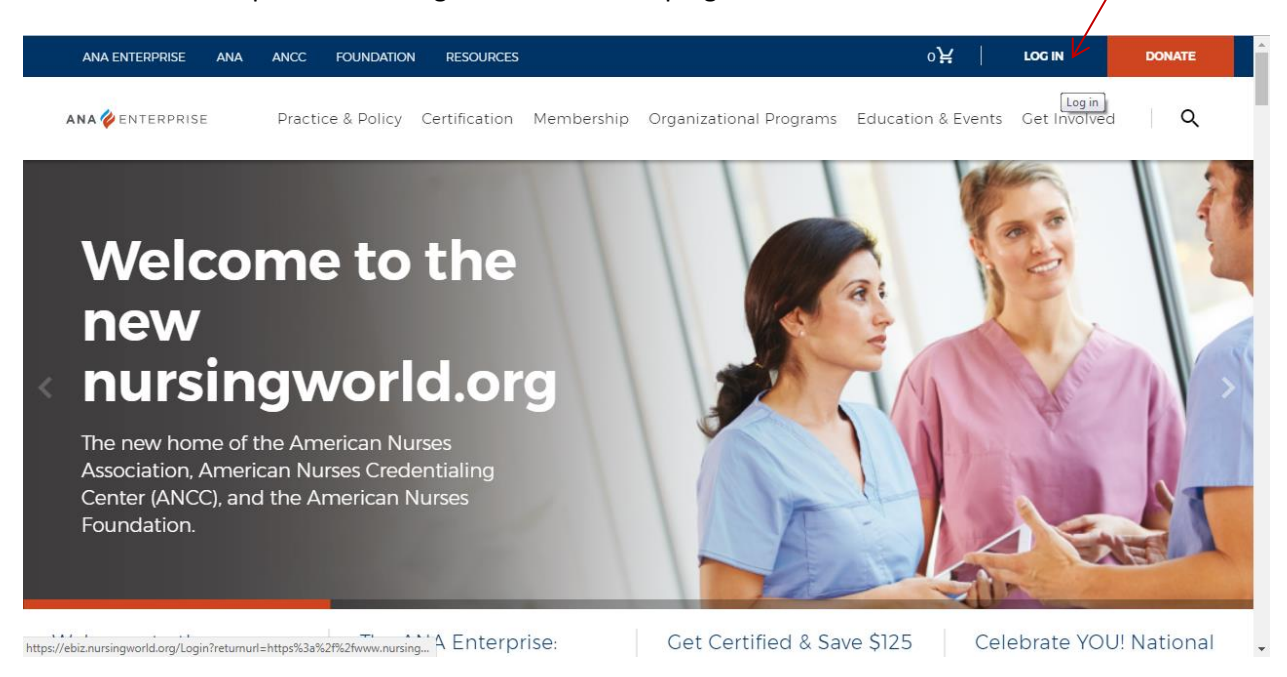

#### Step 2: Login into your account

| ANA ENTERPRISE ANA    | ANCC FOUNDATION RESOURCE        | <u>.</u>     |                                                                |
|-----------------------|---------------------------------|--------------|----------------------------------------------------------------|
| ANA 🆗 ENTERPRISE      | Practice & Policy Certification | n Membership | Organizational Programs Education & Events Get Involved        |
| Have an Account or al | ready a member?                 |              | If you are a member you already have an account! Please login. |
| Data                  | Customer                        |              |                                                                |
| Returning             | Customers                       |              | Register for an account                                        |
| Username              |                                 |              |                                                                |
| Password              |                                 |              | CREATE AN ACCOUNT                                              |
| Forgot Password       |                                 |              |                                                                |
|                       |                                 | LOGIN        |                                                                |

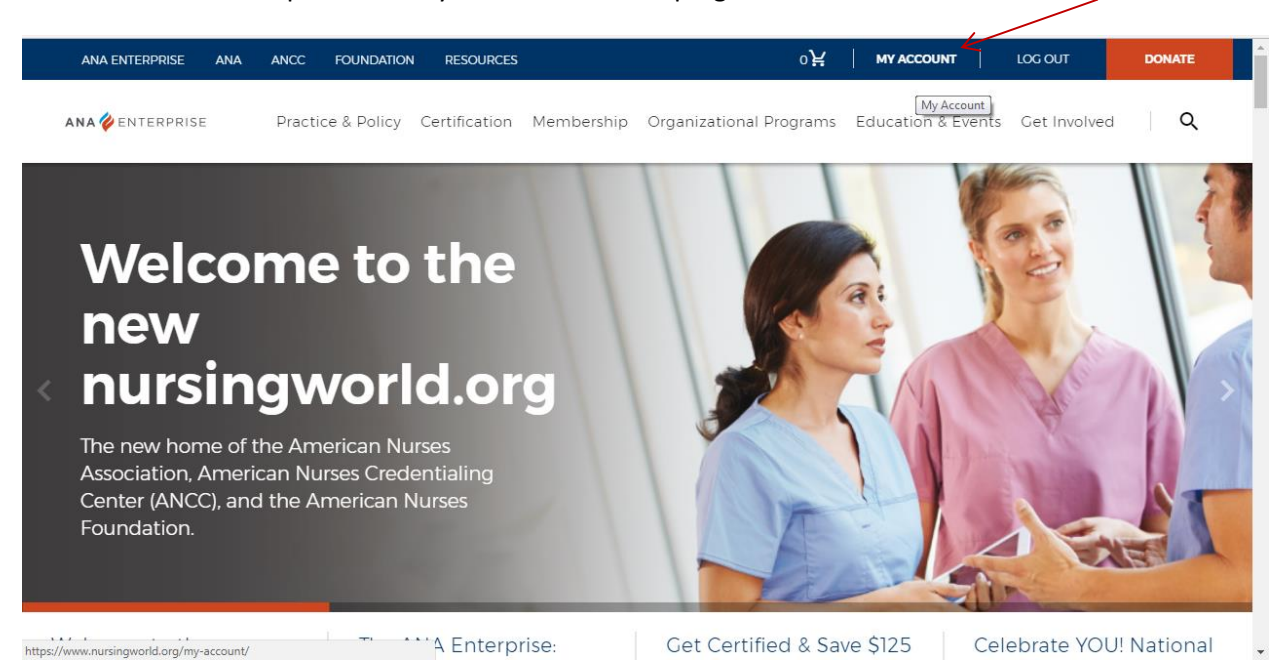

### Step 3: Click "My Account" in the top right hand corner of website.

#### Step 4: Click Professional Development

| ANA   | ENTERPRISE ANA ANCC FOUNDATION RESOURCES |                                                                                          |                                                          | 아片                | MY ACCOUNT         | LOG OUT        |
|-------|------------------------------------------|------------------------------------------------------------------------------------------|----------------------------------------------------------|-------------------|--------------------|----------------|
| ana 🎸 | ENTERPRISE                               | Practice & Policy Certification N                                                        | 1embership Organizatio                                   | onal Programs     | Education & Eve    | ents Get Inv   |
| f     |                                          | My Account                                                                               |                                                          |                   |                    |                |
| 0     | My Account                               | NOTICE: We are currently experiencing iss<br>We apologize for any inconvenience this ha  | ues with the site speed on<br>s caused you. We are makir | the Login and I   | y Account pages    | opreciate your |
|       | Address Book                             | patience while we work to resolve the webs<br>experience that you expect from the entire | ite issues. We are committe<br>ANA Enterprise.           | ed to providing y | ou with the excell | ent online     |
| +     | Payment Options                          |                                                                                          |                                                          |                   |                    |                |
|       | Order History                            |                                                                                          |                                                          |                   |                    |                |
| _     | Certifications                           | Personal Details                                                                         |                                                          |                   |                    |                |
|       | Professional Development                 | Mrs Starbrille Lashelle Test2<br>Phone Number:                                           | ancctest@ana.org<br>(800)284-2378                        |                   | Edit               |                |
|       | Professional Information                 |                                                                                          |                                                          |                   |                    |                |
|       | Professional Information Continued       |                                                                                          |                                                          |                   |                    |                |
|       | My Personal Benefits                     | My Memberships                                                                           |                                                          |                   |                    |                |
|       | Subject Matter Expertise                 | You can add, remove and update your men                                                  | nberships to other nursing                               | associations her  | e.                 |                |
|       |                                          | Association                                                                              | Membership ID                                            | Start Date        | End Date           | Options        |
|       |                                          | American Psychiatric Nurses Association                                                  | 1254512452                                               | Jan 1st 2017      | Nov 1st 2017       | Edit           |
|       |                                          |                                                                                          |                                                          |                   |                    |                |

- add a new mombar

Step 5: Scroll down until you see Continuing Education. Click "add new continuing education" towards the bottom of your Continue Education Hours List.

|   | My Personal Benefits     | ×                                  |              |                                         |                 |                  |          |                           |                                |
|---|--------------------------|------------------------------------|--------------|-----------------------------------------|-----------------|------------------|----------|---------------------------|--------------------------------|
|   | Subject Matter Expertise | Continuing Edu                     | ucation      |                                         |                 |                  |          |                           |                                |
|   |                          | DOWNLOAD AL                        | L CE RECORDS |                                         |                 |                  |          |                           |                                |
|   |                          | Hours: 62                          |              |                                         |                 |                  |          |                           |                                |
| t |                          | Pharmacotherapeut                  | ics: 2       |                                         |                 |                  |          |                           |                                |
| 2 |                          | <u>+ add new continuir</u>         | g_education  |                                         |                 |                  |          |                           |                                |
| ÷ |                          | Subject Matter /<br>Course Content | Description  | Sponsors /<br>Instituition<br>Providers | Offered<br>Date | Contact<br>Hours | Approved | Pharmaco-<br>therapeutics | Options                        |
| ÷ |                          | Test                               | Test         | Test University                         | Jan 1st<br>2018 | 10               | No       | No                        | <u>Edit</u> /<br><u>Delete</u> |
|   |                          | Test                               | Test         | Test University                         | Jan 1st<br>2018 | 10               | Yes      | No                        | <u>Edit</u> /<br><u>Delete</u> |
|   |                          | Test                               | Test         | Test University                         | Jan 1st<br>2018 | 10               | No       | No                        | <u>Edit</u> /<br><u>Delete</u> |
|   |                          | Pharmacology<br>Conference         | Test         | Test University                         | Jan 1st<br>2018 | 2                | No       | Yes                       | Edit /<br>Delete               |
|   |                          | Pharmacology<br>Conference         | Test         | Test University                         | Jan 1st<br>2018 | 30               | No       | No                        | Edit /<br>Delete               |
|   |                          | + add new continuir                | g education  |                                         |                 |                  |          |                           |                                |
|   |                          |                                    |              |                                         |                 |                  |          |                           |                                |

Step 6: Complete all information, when adding your continue education hours and select "Submit".

| Add new continuing education      |  |
|-----------------------------------|--|
| Subject Matter / Course Content   |  |
| Test                              |  |
| Sponsors / Instituition Providers |  |
| Test                              |  |
| Description                       |  |
| Test                              |  |
| Contact Hours                     |  |
| 12                                |  |
| Offered Date (MM-DD-YYYY)         |  |
| 01-01-2018                        |  |
| Approved                          |  |
| Pharmaco-therapeutics             |  |
| SUBMIT                            |  |
| ± add new publication             |  |
|                                   |  |

Step 7: Repeat Steps until Done.

Important Information

"Approved": ANCC Approved Accredited Organization. To find more information regarding "ANCC Approved Accredited Organizations", please click the follow link

https://www.nursingworld.org/organizational-programs/accreditation/find-an-accredited-organization/

|                    | Task             | Test | Tast | lon let | No. |  |
|--------------------|------------------|------|------|---------|-----|--|
| Sponsors / Institu | uition Providers |      |      |         |     |  |
| Description        |                  |      |      |         | - 1 |  |
| Contact Hours      |                  |      |      |         | - 1 |  |
|                    |                  |      |      |         | - 1 |  |
| Offered Date (MI   | M-DD-YYYY)       |      |      |         | - 1 |  |
| Approved           | K                |      |      |         | - 1 |  |
| Pharmaco-          | therapeutics     |      |      |         |     |  |
| SUBMIT             |                  |      |      |         | - 1 |  |
|                    |                  |      |      |         |     |  |
|                    |                  |      |      |         | Ψ   |  |

No presentations found

Pharmaco-therapeutics: Pharmacology Continue Education.

|                    |                  |  |  | Min. |  |
|--------------------|------------------|--|--|------|--|
| Sponsors / Institu | uition Providers |  |  |      |  |
| Description        |                  |  |  | - 1  |  |
| Contact Hours      |                  |  |  |      |  |
|                    |                  |  |  |      |  |
| Offered Date (M    | M-DD-YYYY)       |  |  |      |  |
| Approved           |                  |  |  |      |  |
| Pharmaco-          | therapeutics     |  |  | . 1  |  |
| SUBMIT             |                  |  |  |      |  |
|                    |                  |  |  | Ţ    |  |
|                    |                  |  |  |      |  |

When listing continuing Education that has both regular hours and pharmacology hours it should be listed as a double entry.

|   | Update continuing education                             | Pharmaco-<br>therapeutics Options  |
|---|---------------------------------------------------------|------------------------------------|
|   | Subject Matter / Course Content Pharmacology Conference | Yes <u>Edit</u> /<br>Delete        |
| 2 | Sponsors / Institution Providers Test University        | No Edit /<br>Delete                |
|   | Description                                             | No <u>Edit</u> /<br>Delete         |
| - | Test Contact Hours                                      | No <u>Edit</u> /<br>Delete         |
|   | 2                                                       | Yes <u>Edit</u> /<br><u>Delete</u> |
|   | 01fered Date (IMA-DD-YYYY)<br>01-01-2018                | Yes <u>Edit</u> /<br><u>Delete</u> |
|   | Approved                                                |                                    |
|   |                                                         | Ŧ                                  |
|   |                                                         |                                    |

| f  |
|----|
| ۷  |
|    |
| F. |
| +  |

| Update continuing education       |   |  |
|-----------------------------------|---|--|
| Subject Matter / Course Content   |   |  |
| Pharmacology Conference           |   |  |
| Sponsors / Instituition Providers |   |  |
| Test University                   |   |  |
| Description                       |   |  |
| Test                              |   |  |
| Contact Hours                     |   |  |
| 8                                 |   |  |
| Offered Date (MM-DD-YYYY)         |   |  |
| 01-01-2018                        |   |  |
| Approved                          |   |  |
| Pharmaco-therapeutics             |   |  |
| SUBMIT                            | + |  |

Dublications and Decearch

# Example- Total hours: 10

### Pharmacology: 2

# Regular hours: 8

| Professional Information Professional Information Continued My Personal Benefits Subject Matter Expertise | Call 1800 284 23<br>(representatives     Continuing Ed<br>Hours: 10     Pharmacotherapeu | 78, option 2<br>are available Mor<br>ucation | nday - Friday, betw                     | een 9:00 a.n    | n. and 5:00      | p.m. ET) |                           |                                |   |
|----------------------------------------------------------------------------------------------------|------------------------------------------------------------------------------------------|----------------------------------------------|-----------------------------------------|-----------------|------------------|----------|---------------------------|--------------------------------|---|
| କ<br>                                                                                                    | Subject Matter /<br>Course Content                                                       | Description                                  | Sponsors /<br>Instituition<br>Providers | Offered<br>Date | Contact<br>Hours | Approved | Pharmaco-<br>therapeutics | Options                        | J |
| •                                                                                                    | Pharmacology<br>Conference                                                               | Test                                         | Test University                         | Jan 1st<br>2018 | 2                | No       | Yes                       | <u>Edit</u> /<br><u>Delete</u> | } |
| _                                                                                                    | Pharmacology<br>Conference                                                               | Test                                         | Test University                         | Jan 1st<br>2018 | 8                | No       | No                        | <u>Edit</u> /<br><u>Delete</u> | J |
|                                                                                                    | + add new continu                                                                        | ng education                                 |                                         |                 |                  |          |                           |                                |   |
|                                                                                                    | Academic Cre<br>Credit Subtotal: 0                                                       | dits                                         |                                         |                 |                  |          |                           |                                |   |
|                                                                                                    | No academic credi<br><u>+</u> add new academ                                             | ic credits                                   |                                         |                 |                  |          |                           |                                |   |
|                                                                                                    | Presentations<br>Presentation Subto                                                      | tal: O                                       |                                         |                 |                  |          |                           |                                |   |